## Enroll in Auto Bill Pay

\*\*\* Save time by enrolling in Auto Bill Pay. This is a service that will draft the credit card you sign up with for your utility bill. If you are interested in this, please view the following steps to begin enrollment. \*\*\*

1. To enroll in Auto Bill Pay you will need to create a profile and link your account. If you have already created one, then login and click "Pay Bill".

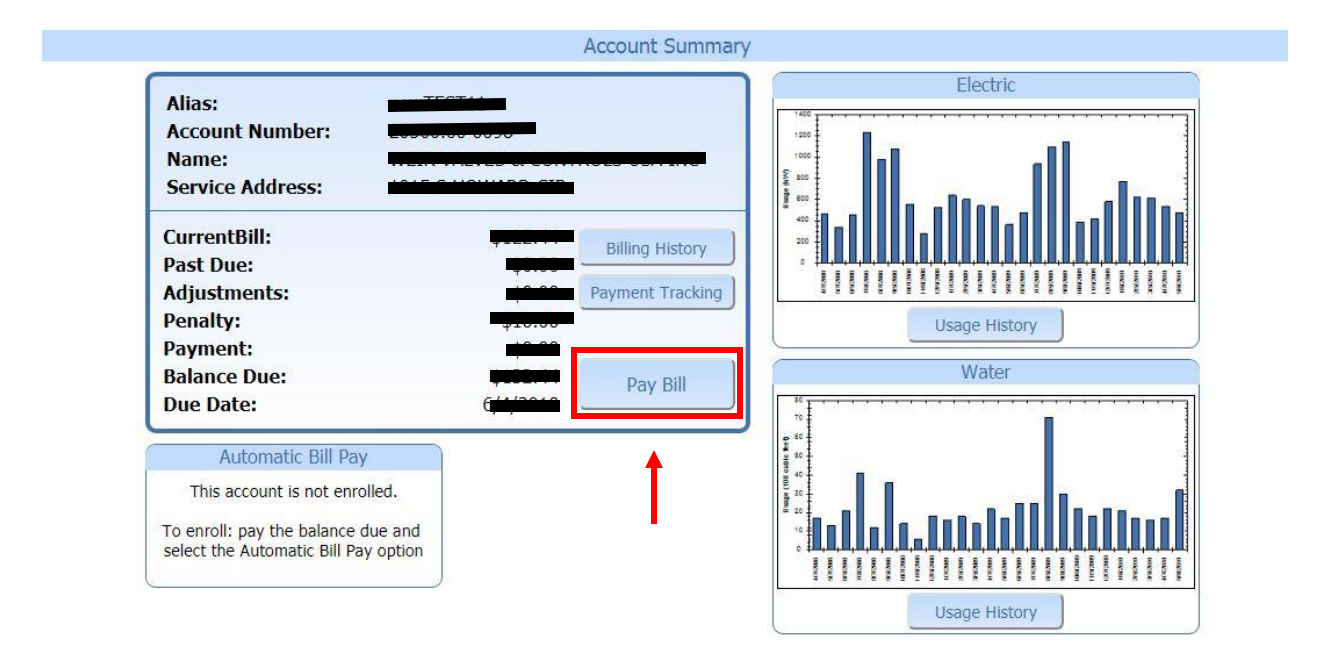

2. On the next screen you will have to make a payment in FULL in order to enroll in Auto Bill Pay with a Credit Card. If you do not, then the option to enroll in Auto Bill Pay will not display later in the transaction. Note that if you do not have a current balance, you will need to wait until a new bill is issued for you before proceeding. If you have a current bill with an amount owed, select "Pay Full Amount" and then click "Next"

| Pay Full Amount             | \$132.44 |
|-----------------------------|----------|
| Pay Other (Example:\$20.00) | \$       |
| ayment Type:                | CREDIT • |

 Next you will fill out your name and credit card information. Once completed, you will click the middle checkbox down at the bottom of the payment screen that reads "Enroll in Automatic Bill Pay using this credit card".

| 4767                 |                                     |  |  |
|----------------------|-------------------------------------|--|--|
| Enter Pa             | yment Information (*Required Field) |  |  |
| *Name On Card:       | Logics Test                         |  |  |
| *Card Type:          | Visa 🔹                              |  |  |
| *Credit Card Number: | 1234-5678-9123-4456                 |  |  |
| *Expiration Date:    | 1 🔻 2022 💌                          |  |  |
| *Security Code:      | 123                                 |  |  |
| Billing Address:     |                                     |  |  |
| Billing City:        |                                     |  |  |
| Billing State:       |                                     |  |  |
| Billing Zip Code:    |                                     |  |  |

Pay Bill

| Enroll in Automatic Bill Pay using this credit card | d. More information |
|-----------------------------------------------------|---------------------|
| Send Confirmation Email for this payment.           | - 20                |

For your security, your credit/debit card information does not get stored on this system. <u>More information</u>

4. This will bring up a Terms and Conditions page explaining what the Auto Bill entails for you as a customer. You will need to read this and once completed, you will then make sure the checkbox is checked and click "Agree". This will return you to the credit card info payment screen where you will click "Submit" to make your payment and finalize your enrollment.

| _          | You must<br>order to | agree to the<br>o use the Au | se terms<br>tomatic l | and cond<br>Bill Pay se | litions in<br>rvice. |  |
|------------|----------------------|------------------------------|-----------------------|-------------------------|----------------------|--|
| *Name (    |                      |                              |                       |                         |                      |  |
| *Card T    |                      |                              |                       |                         |                      |  |
| *Credit    |                      |                              |                       |                         |                      |  |
| "Expirat   |                      |                              |                       |                         |                      |  |
| *Securit   |                      |                              |                       |                         |                      |  |
| Billing A  |                      |                              |                       |                         |                      |  |
| Billing C  |                      |                              |                       |                         |                      |  |
| Billing St |                      |                              |                       |                         |                      |  |
| Billing Z  |                      |                              |                       |                         |                      |  |
| _          |                      |                              |                       |                         | 11                   |  |
|            | 🗷 I have re          | ead and agree                | to these t            | erms and c              | onditions.           |  |
| Store      |                      | Cancol                       |                       | Agroo                   |                      |  |
| 10 Enro    |                      | Cancer                       |                       | Agree                   |                      |  |
| Senc.      |                      |                              |                       |                         |                      |  |

5. Once finished, this will return you to your Account Summary page. You have now completed your enrollment into Auto Bill Pay and should now see your information below the Account Summary box along with the date your card will be drafted.

| Allas:                              |                  |
|-------------------------------------|------------------|
| Account Number:                     |                  |
| Name:                               |                  |
| Service Address:                    |                  |
| CurrentBill:                        | Dilling Linkson  |
| Past Due:                           | Bling History    |
| Adjustments:                        | Payment Tracking |
| Penalty:                            | 0,00             |
| Payment:                            |                  |
| Balance Due:                        | Day Bill         |
| Due Date:                           | Pay Dill         |
|                                     |                  |
| Automatic Bill Pay                  |                  |
| This account is enrolled            |                  |
| using credit card:                  |                  |
| xxxx-xxxx-xxxx-5298                 |                  |
| The credit card will be charged on: |                  |
| 2/15/2017                           |                  |
|                                     |                  |
| Deactivate                          |                  |
|                                     |                  |